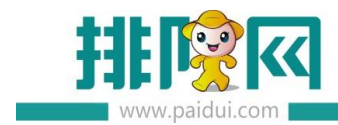

# 聚食汇商米 v8.1 操作手册

# 目录

| 聚食汇商米 v8.1 操作手册1           |
|----------------------------|
| 一.商米 MPOS 安装2              |
| 1.适配机型:商米 V1 、M1 、V1S 、M22 |
| 2.环境要求 , 局域网内即可2           |
| 3.MPOS 版本下载:2              |
| 二.商米设置                     |
| 2.1 连接服务器 IP               |
| 2.2 帐号登录                   |
| 三.商米功能使用7                  |
| 3.1 开台操作7                  |
| 3.2 点菜操作                   |
| 3.3 结账操作10                 |
| 四.MPOS 打印设置10              |
| 五. 需要注意11                  |
| 5.1 服务器 IP 地址的获取:11        |
| 5.2 主机防火墙要关闭12             |
| 5.3 如何更改 IP12              |
| 六.常见问题:                    |

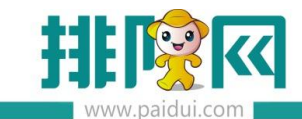

|     | 6.1 商米连接不上服务器,如何检查?             | .13 |
|-----|---------------------------------|-----|
|     | 6.2 不小心卸载了智慧云 POS,如何安装?         | .14 |
|     | 6.3 如何查看商米的 IP 地址?              | .14 |
|     | 6.4 管理平台,增加商米的站点时,如何确定商米的硬件识别码? | .14 |
| 七.i | 商米是否支持快餐模式?                     | .14 |

# 一.商米 MPOS 安装

1.适配机型: 商米 V1 、M1 、V1S 、M2

2.环境要求 , 局域网内即可

### 3.MPOS 版本下载:

地址: huobandown.paidui.com (聚食汇 MPOS 点餐 for Android)

操作如下:商米打开浏览器,输入 huobandown.paidui.com 进行下载

| ľ |                                               | naiduí com | K Barra           | • •                                                          |     |   |
|---|-----------------------------------------------|------------|-------------------|--------------------------------------------------------------|-----|---|
|   | 6.2离线升级补丁包<br>20180102                        | 2018-01-02 | 适配ROM6.2          | 1.优化算法                                                       | 升级包 | ~ |
|   | 聚食汇 <mark>平扳</mark> 点餐 for<br>Android(V6.0.0) | 2017-11-30 | 适配ROM6.1以上的<br>版本 | 修复andriod 7.0兼容,同时兼容ROM版本6.1、6.2、6.3、6.4、<br>6.5、6.6、6.7、6.8 | 安装包 |   |
|   | 聚食汇 <u>MPOS</u> 点餐 for<br>Android(V6.0.4)     | 2019-08-13 | 适用8.0版本及以上        | 修复预结单打印二维码问题                                                 | 安装包 |   |
|   | 聚食汇MPOS点餐 for<br>Android(V6.0.1)              | 2019-05-16 | 适用7.2版本及以上        | 安装包,适用7.2版本及以上                                               | 安装包 |   |
|   | 聚食汇 6.6 前台安装包                                 | 2017-12-12 | 适配ROM6.6          | 安装包                                                          | 安装包 |   |

### 注意:

8.0 及以上的版本, 商米使用 MPOS 点菜 APP 不需要在移动 POS 点数中登记"设备识别

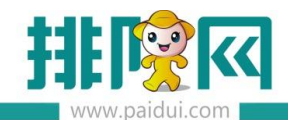

码",统一调整到"手机 POS 点数"中增加点数。

8.0 以下的版本商米使用 MPOS 需要在移动 pos 点数中登记"设备识别码"。

终端登记操作:进入合作伙伴平台(pm.paidui.com) → 聚食汇 → 商家列表 → 找到该

商家 → 详情 → 修改 → 移动 POS 点数。终端登记 → 录入 S/N 码 ,查询录入 ,保存。

### 二. 商米设置

2.1 连接服务器 IP

在商米上找到安装好的智慧云 POS。如下图

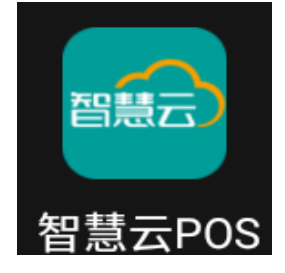

点击启动智慧云 POS,进入服务器地址设置,会进入服务器列表的搜索界面。如下图:

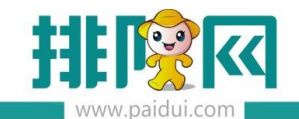

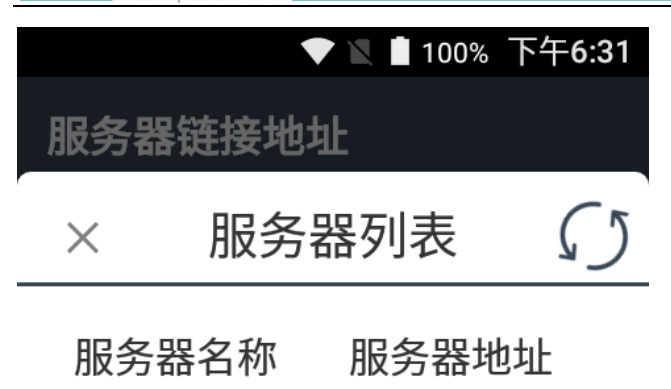

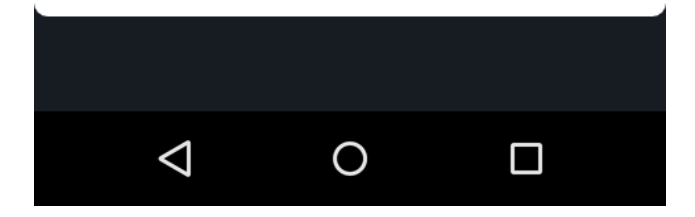

点击左上角的 【×】, 手工录入服务器的 IP 地址

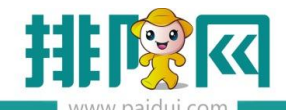

|                    |       | 99% 下午 <b>6:31</b> |
|--------------------|-------|--------------------|
| 服务器链接              | 地址    |                    |
|                    |       |                    |
| 192.168.           | 2.122 | 6364               |
|                    |       |                    |
| 检测                 | 服务器状  | 态                  |
| 扫                  | 描服务器  |                    |
|                    |       |                    |
|                    |       |                    |
|                    |       |                    |
|                    |       |                    |
|                    |       |                    |
| $\bigtriangledown$ | 0     |                    |

- 192.168.xx.xx 为服务器 ip 地址 (请查看第五点 5.1 的服务器 IP 地址的获取说明)。
- 6364 为商米设备访问服务器数据库的固定端口号。
- 录完服务器 IP 地址之后选择【检测服务器状态】。

### 2.2 帐号登录

默认系统登录账户 0000 密码 0000 取的是后台的管理员账户。其他账户可以在聚食汇软

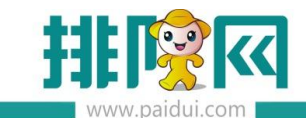

件的后台进行添加以及操作权限的分配。

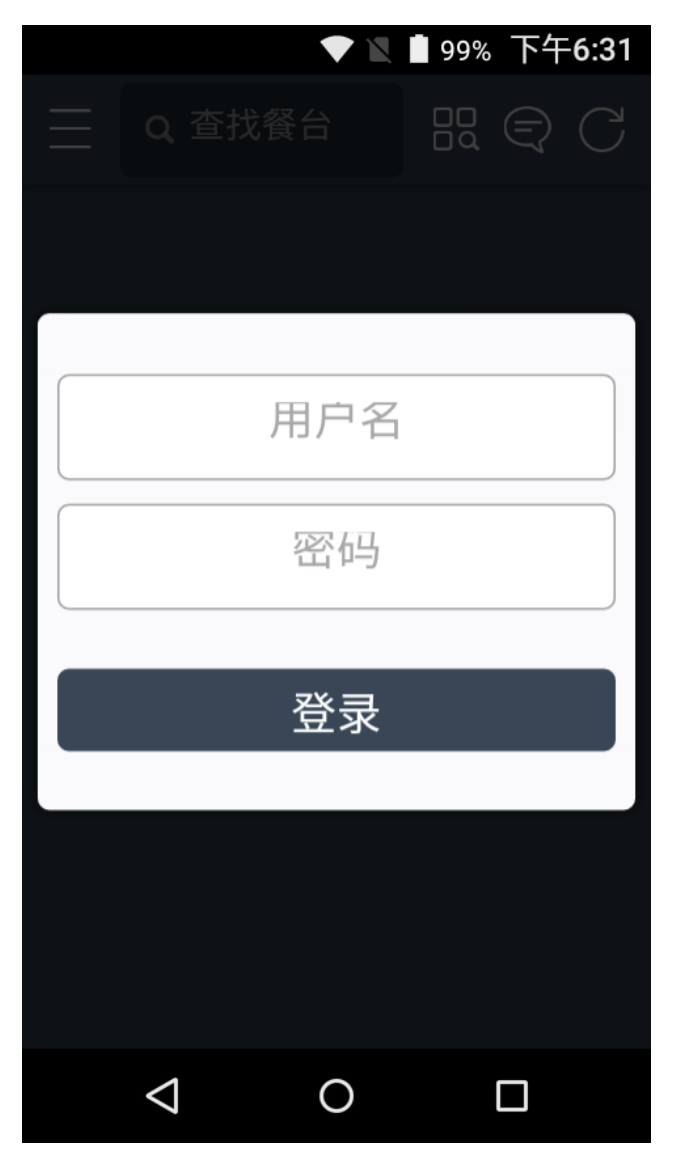

输入正确的帐号密码后即可正常登录软件进行开台点菜结账等操作。

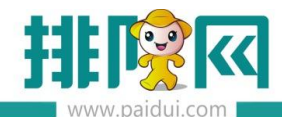

| ▼ 🛯 🖣 99% 下午6:32   |     |                              |  |  |  |
|--------------------|-----|------------------------------|--|--|--|
| 三Q査                | 找餐台 | $\mathbb{R} \textcircled{C}$ |  |  |  |
| 009                | 010 | 201                          |  |  |  |
| 202                | 203 | 205                          |  |  |  |
| 206                | 208 | 209                          |  |  |  |
| 210                | 301 | 302                          |  |  |  |
| 303                | 305 | 306                          |  |  |  |
| $\bigtriangledown$ | 0   |                              |  |  |  |

# 三.商米功能使用

### 3.1 开台操作

团体开台、撤销开台、换台、加台、搭台、菜品转台、修改抬头(不支持并台、团体开台)

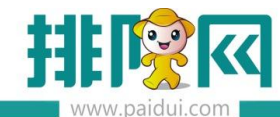

| 下午3:45   |      |     |     |    |          |  |  |
|----------|------|-----|-----|----|----------|--|--|
|          |      |     |     | Ę  | C        |  |  |
| 206      | 20   | 08  | 209 |    |          |  |  |
|          |      |     |     |    |          |  |  |
| <u>,</u> |      |     |     | Ę  | <b>P</b> |  |  |
| 点菜       | 已点菜  | 整单叫 | 起   | 打印 | 台单       |  |  |
| ¥.       | E    | 28  |     | 5  | Ξ        |  |  |
| 预结       | 付款   | 团体点 | 菜   | 称  | 重        |  |  |
|          |      |     |     |    |          |  |  |
|          | G    | 舒   |     | E  | Ð        |  |  |
| 修改台头     | 撤销开台 | 换台  |     | 加  | 台        |  |  |
| G        |      |     |     |    |          |  |  |
| 搭台       | 菜品转台 |     |     |    |          |  |  |
|          | 取    | 消   |     |    |          |  |  |

### 3.2 点菜操作

支持多单位菜品、临时菜、时价菜、即时录入数量菜、称重菜、普通套餐、可替换套餐、 分组套餐(不支持临时套餐),购物车里的菜品可进行,继续搭配、自定叫起、数量(支 持小数录入)修改操作

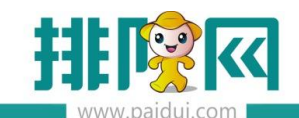

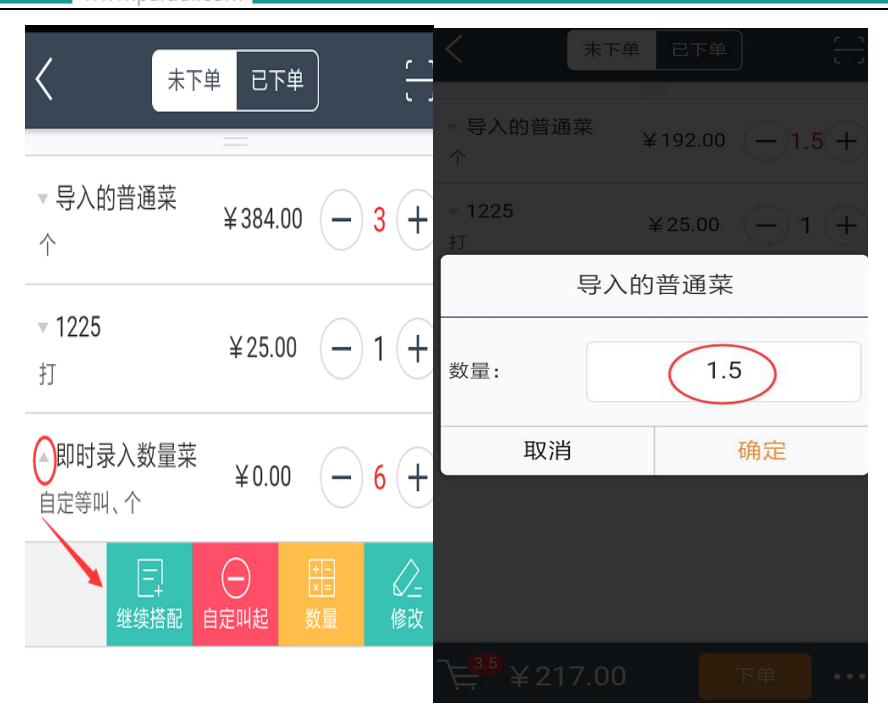

### 支持菜品搜索功能(菜品编码和助记码)

| 下午3:47 及 ② ④ |          |   |    |     |   |     |    |   |   |    |   |     |     |
|--------------|----------|---|----|-----|---|-----|----|---|---|----|---|-----|-----|
| <            |          |   |    | 列表  |   | ł   | 叟索 |   |   |    |   | ;;; |     |
| 菜            |          |   |    |     |   |     |    |   |   |    |   |     |     |
| ¥99          | ¥99.00 + |   |    |     |   |     |    |   |   |    |   |     |     |
| 称重           | ī<br>菜   | Ē |    |     |   |     |    |   |   |    |   |     |     |
| ¥10          | .00      |   |    |     |   |     |    |   |   |    |   |     | +   |
| (临)          | 临        | 时 | 菜  |     |   |     |    |   |   |    |   |     |     |
| ¥0.0         | 0        |   |    |     |   |     |    |   |   |    |   |     | +   |
| 特色           | 京菜       | Ē |    |     |   |     |    |   |   |    |   |     |     |
| с            |          |   |    |     |   |     |    |   |   |    |   |     |     |
| 1            | 2        | 2 | 3  | 4   | 1 | 5   | б  |   | 7 | 8  | 3 | 9   | 0   |
| Q            | V        | V | E  | F   | 2 | т   | Y  |   | U | 1  |   | 0   | Ρ   |
| ,            | 4        | S | ;  | D   | F | G   | 6  | Н |   | J  | К | ι   |     |
| 123          | 3        | Z | :  | х   | С | ) v | '  | В | 1 | ١  | М | -   | ×   |
| È            | 7        | ¥ | 40 | .00 | ) |     |    |   | 1 | 下鸟 | 1 |     | ••• |

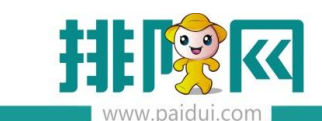

### 3.3 结账操作

支持扫码支付、第三方支付、会员支付、优惠操作、预结、撤销预结

会员扫码支付,进入付款界面,左上角点会员,扫会员二维码进行支付,同时支持重置操作

| 下午4:29                              |                                          |                                                                                 |
|-------------------------------------|------------------------------------------|---------------------------------------------------------------------------------|
| く                                   | 账                                        | C 217838788819                                                                  |
| 8  会员    预打印  预结    应收金  已收金    待收金 | 10<br>订单详情 ~<br>额 ¥300<br>额 ¥300<br>额 ¥0 | h<br>卡内余额: ¥7434.00<br>会员积分: 43<br>栗 券: 0张可用 不储值会员价<br>优惠方案: 会员价 N0523998853129 |
| 14                                  | × 500 00                                 | 扫码                                                                              |
| 人民山                                 | ≠ 300.00                                 |                                                                                 |
| → 人民市                               | 😒 微信支付                                   | 重置                                                                              |
|                                     | ▶ ≋ 美团券                                  | 确认                                                                              |
| ■ 挂账                                | 免 免単                                     |                                                                                 |
| 优惠                                  | 结账                                       |                                                                                 |

# 四.MPOS 打印设置

进手设置界面-选择设置-打印格式及其他

下划到最底部,仅支持网口打印,填入打印机 IP 和端口,测试打印成功后,选择对应小票 所需应用的格式,和打印份数即可,如下

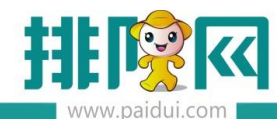

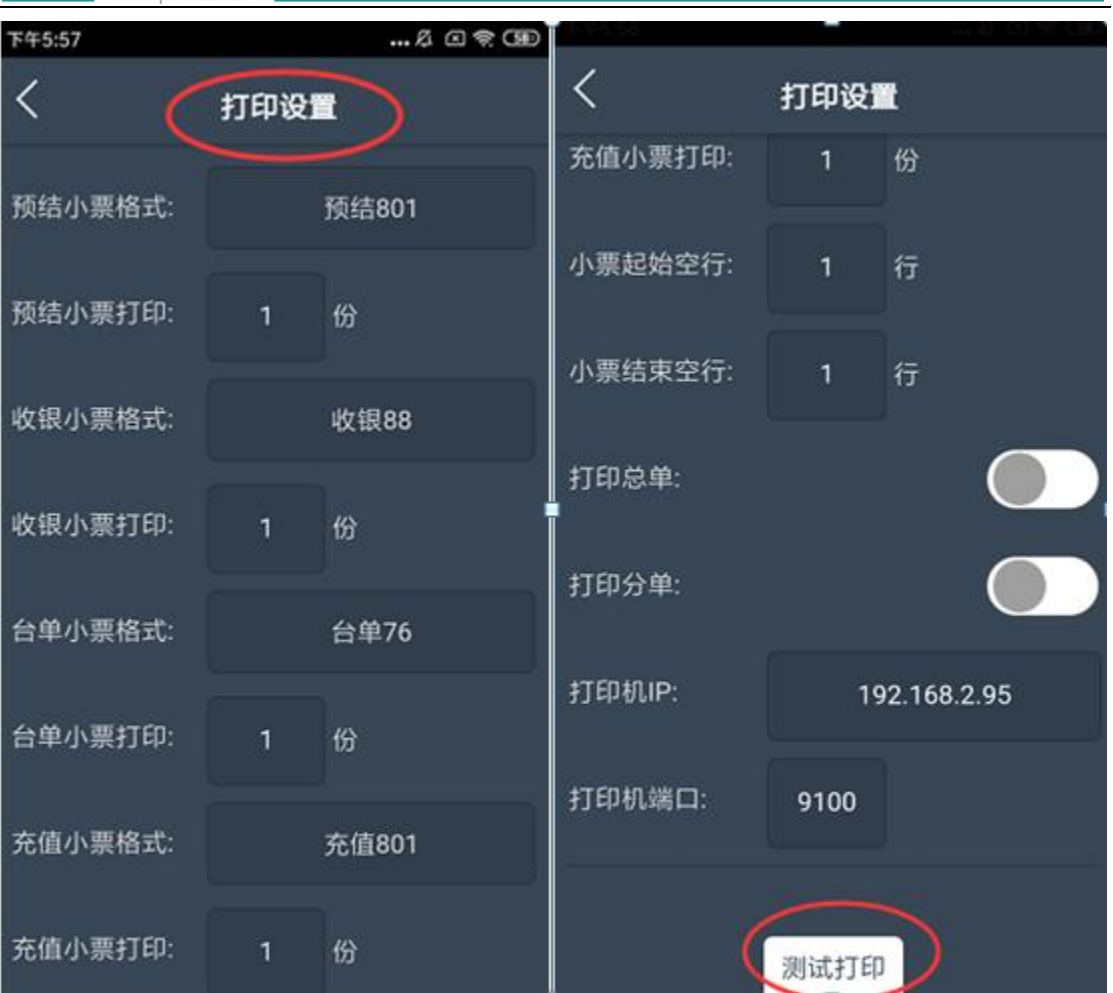

## 五. 需要注意

### 5.1 服务器 IP 地址的获取:

在安装有聚食汇服务端的电脑上开始→运行→输入 cmd 回车→之后输入 ipconfig 。下图 红色框里面的 IP 地址 的 192.168.2.122 即是服务器电脑的 ip 地址。

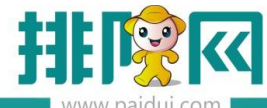

| 📷 管理员: C:\Windows\system32\cmd.exe                                                 |   |
|------------------------------------------------------------------------------------|---|
| Microsoft Windows [版本 6.1.7601]<br>版权所有 <c> 2009 Microsoft Corporation。保留所有权利。</c> |   |
| C:\Users\Administrator>ipconfig                                                    |   |
| Windows IP 配置                                                                      | E |
| 以太网适配器 本地连接:                                                                       |   |
| 连接特定的 DNS 后缀 : vlan2.paidui.com<br>本地特接 IPv6 地址                                    |   |

### 5.2 主机防火墙要关闭

防火墙必须为关闭状态如下图

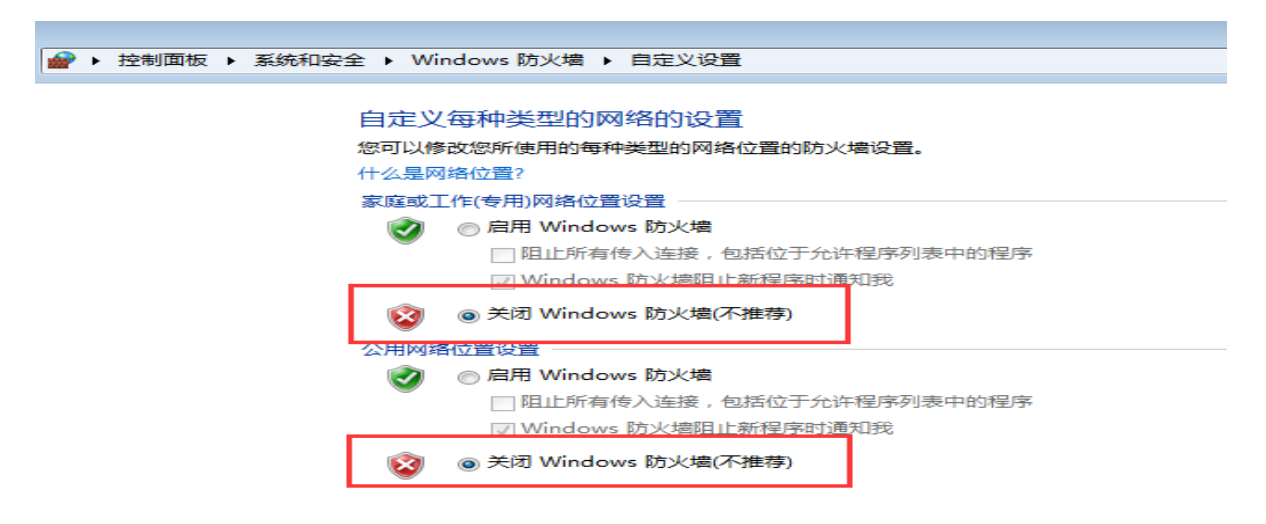

#### 5.3 如何更改 IP

进入主界面,左上角【王】点击进入,选择设置,点击切换服务器连接地址即可

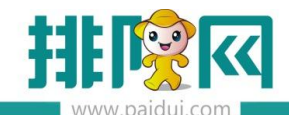

| 下午2:58               | L 🛛 🤶 🚱 |
|----------------------|---------|
| <                    | 设置      |
| 打印格式及其它              | >       |
| 切换服务器                | >       |
| 关于我们                 | >       |
|                      |         |
| 开启动画                 |         |
| 开启下单确认提示             |         |
|                      |         |
| 开启毛利率显示              |         |
| 开启毛利率显示<br>酒楼模式下单跳转结 | 派求面     |
| 开启毛利率显示<br>酒楼模式下单跳转结 | 派界面     |

### 六.常见问题:

### 6.1 商米连接不上服务器,如何检查?

1 检查商米连接的 wifi 网络是否跟服务器在同一个网段,电脑上是否能 ping 通商米的 ip 地址。

2 关闭服务器电脑操作系统防火墙,和退出杀毒软件。

3 不要自动扫描, 手工输入 主机 ip 地址和端口(端口为 6364)。

4 检查服务器上服务监控中的 WebApi(数据通讯后台服务)服务是否启动, 如果启动,则在参

数设置-测试连接,看是否能连接上。

5 重启下服务监控中的 mysql 服务和 WebApi 服

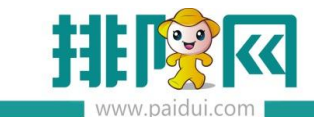

#### 6.2 不小心卸载了智慧云 POS , 如何安装?

在商米上,找到【应用市场】。打开应用市场,搜索【智慧云 POS】,点击安装。

#### 6.3 如何查看商米的 IP 地址?

打开商米上的【设置】, 找到【WLAN】,点击右上角的【 <sup>:</sup> 】, 选择【高级】找到【IPv4 地址】 这个地址就是商米的 IP 地址。

#### 6.4 管理平台,增加商米的站点时,如何确定商米的硬件识别码?

找到商米背面标签中的 S/N 码,输入对应商米机器上的 S/N 码的即可。

例:M101167200261

### 七. 商米是否支持快餐模式?

支持快餐模式,设置如下:

1登录聚食汇智慧云的后台,在系统管理-前台参数设置-快餐模式,启用快餐。

2 在聚食汇 MPOS 点餐中,点击左上角【王】,选择"切换快餐"即可。

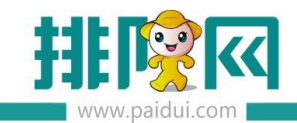

|     | 测试测试            |  | 菜品类  |
|-----|-----------------|--|------|
|     | 录用户: 0000-系统管理员 |  | 演示小类 |
| 5   | 酒楼              |  |      |
| J.  | 切换快餐            |  |      |
| Ē   | 账单              |  |      |
| (¥⁺ | 充值              |  |      |
| ŝ   | 设置              |  |      |